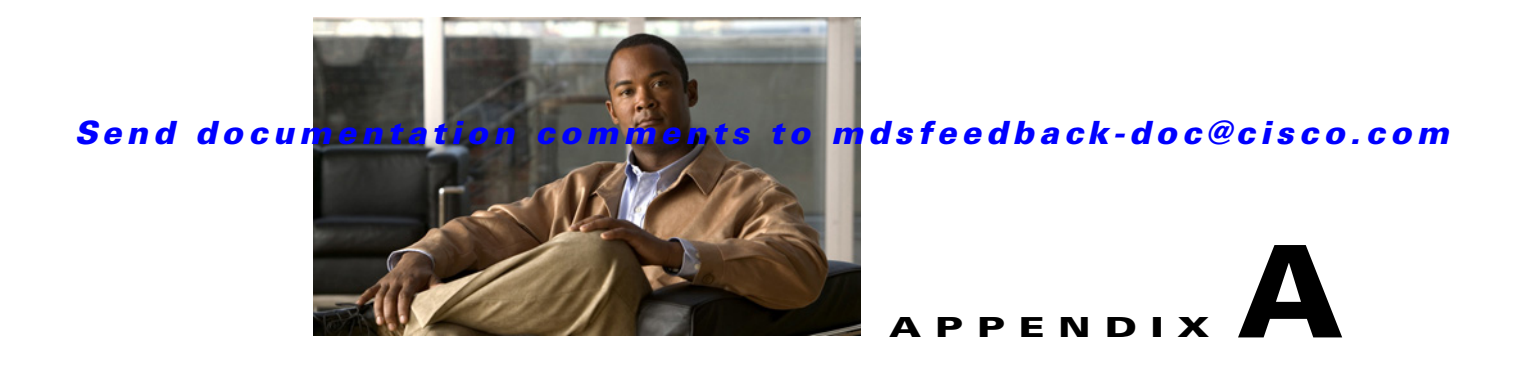

# **Cisco DMM CLI Commands**

The Cisco MDS DMM feature provides a CLI suitable for scripting and advanced operations.

This appendix contains an alphabetical listing of commands that are unique to the Cisco MDS DMM feature.

For information about other commands that apply to the Cisco MDS 9000 Family of multilayer directors and fabric switches, refer to Related Documentation on page -x.

# attributes (DMM job configuration submode)

To set the attributes of a data migration job, use the **attributes** command in DMM job configuration submode. To remove the attributes of a data migration job, use the no form of the command.

attributes job\_type {1 | 2} job\_mode {1 | 2} job\_rate {1 | 2 | 3 | 4} job\_method {1|2}

no attributes job\_type  $\{1 \mid 2\}$  job\_mode  $\{1 \mid 2\}$  job\_rate  $\{1 \mid 2 \mid 3 \mid 4\}$  job\_method  $\{1 \mid 2\}$ 

| Syntax Description | job_type {1   2}                                                                                                    | Specifies the job type. Specify 1 for a server type job and 2 for a storage type job.                                                                                                    |
|--------------------|----------------------------------------------------------------------------------------------------|----------------------------------------------------------------------------------------------------|
|                    | job_mode {1   2}                                                                                                    | Specifies the job mode. Specify 1 for an online job and 2 for an offline job.                                                                                                    |
|                    | job_rate {1   2   3   4}                                                                                                    | Specifies the job rate. Specify 1 for the default rate, 2 for a slow rate, 3 for a medium rate, and 4 for a fast rate.                                                                                 |
|                    | job_method {1 2}                                                                                                    | Specifies the job method. Specify 1 for Method 1 and 2 for Method 2.                                                                                                    |
| Defaults           | None.                                                                                                    |                                                                                                    |
| Command Modes      | DMM job configuration                                                                                                    | submode.                                                                                                    |
| Command History    | Release                                                                                                    | Modification                                                                                                    |
|                    | 3.3(1a)                                                                                                    | This command was introduced.                                                                                                    |
| Usage Guidelines   | None.                                                                                                    |                                                                                                    |
| Examples           | The following example s                                                                                                    | sets the job type to storage, the job mode to online, and the job rate to fast.                                                                                                    |
|                    | Enter configuration c<br>switch(config)# <b>dmm m</b><br>Started New DMM Job C<br>Do not exit sub-mode<br>switch(config-dmm-job<br>switch(config-dmm-job | ommands, one per line. End with CNTL/Z.<br>odule 3 job 1 create<br>onfiguration.<br>until configuration is complete and committed<br>)# attributes job_type 2 job_mode 1 job_rate 4 job_method 1<br>)# |
| Related Commands   | Command                                                                                                    | Description                                                                                                    |
|                    | show dmm job                                                                                                    | Displays job information.                                                                                                    |
|                    | show dmm srvr-vt-logi                                                                                                    | in Displays server VT login information.                                                                                                    |

# commit (DMM job configuration submode)

To commit a DMM job, use the **commit** command in DMM job configuration submode. To remove the DMM job, use the **no** form of the command.

commit

no commit

| Syntax Description | This command ha | as no arguments | or keywords. |
|--------------------|-----------------|-----------------|--------------|
|--------------------|-----------------|-----------------|--------------|

Defaults None.

**Command Modes** DMM job configuration submode.

| Command History | Release | Modification                 |
|-----------------|---------|------------------------------|
|                 | 3.2(1)  | This command was introduced. |

**Usage Guidelines** You need to configure server HBA ports, storage ports, and job attributes before you commit the job.

Examples The following example shows how to commit a data migration job: switch# config t Enter configuration commands, one per line. End with CNTL/Z. switch(config)# dmm module 3 job 1 destroy switch(config-dmm-job)#

| Related Commands | Command                | Description               |
|------------------|------------------------|---------------------------|
|                  | show dmm job           | Displays job information. |
|                  | show dmm srvr-vt-login | Enables DMM.              |

# debug dmm-debug

To enable debugging for DMM, use the **debug dmm-debug** command.

debug dmm-debug {all | common-err | common-ev | fsm | init | itl-err | itl-ev | job-err | job-ev | msghndlr-err | msghndlr-ev | p2p-err | p2p-ev | timer | vi-lun-err | vi-lun-ev | vi-tgt-err | vi-tgt-ev}

| Syntax Description | all                                                             | Enables all DMM debug options.                                                                                                    |
|--------------------|-----------------------------------------------------------------|----------------------------------------------------------------------------------------------------|
|                    | common-err                                                      | Enables debugging for DMM common errors.                                                                                                    |
|                    | common-ev                                                       | Enables debugging for DMM common events.                                                                                                    |
|                    | fsm                                                             | Enables debugging for DMM FSM.                                                                                                    |
|                    | init                                                            | Enables debugging for DMM initialization.                                                                                                    |
|                    | itl-err                                                         | Enables debugging for DMM initiator-target-LUN-triplet (ITL) errors.                                                                                                    |
|                    | itl-ev                                                          | Enables debugging for DMM ITL events.                                                                                                    |
|                    | job-err                                                         | Enables debugging for DMM job errors.                                                                                                    |
|                    | job-ev                                                          | Enables debugging for DMM job events.                                                                                                    |
|                    | msghndlr-err                                                    | Enables debugging for DMM message handler errors.                                                                                                    |
|                    | msghndlr-ev                                                     | Enables debugging for DMM message handler events.                                                                                                    |
|                    | p2p-err                                                         | Enables debugging for DMM peer-to-peer (P2P )errors.                                                                                                    |
|                    | p2p-ev                                                          | Enables debugging for DMM P2P events.                                                                                                    |
|                    | timer                                                           | Enables debugging for the DMM timer.                                                                                                    |
|                    | vi-lun-err                                                      | Enables debugging for VI LUN errors.                                                                                                    |
|                    | vi-lun-ev                                                       | Enables debugging for VI LUN events.                                                                                                    |
|                    | vi-tgt-err                                                      | Enables debugging for VI and target errors.                                                                                                    |
|                    | vi-tgt-ev                                                       | Enables debugging for VI and target events.                                                                                                    |
|                    | D: 11.1                                                         |                                                                                                    |
| Defaults           | Disabled.                                                       |                                                                                                    |
| Command Modes      | EXEC mode.                                                      |                                                                                                    |
| Command History    | Release                                                         | Modification                                                                                                    |
|                    | 3.2(1)                                                          | This command was introduced.                                                                                                    |
| Usage Guidelines   | You must connect to<br>command to determ<br>connect to the SSM. | o an SSM on your switch to execute DMM debug commands. Use the <b>show module</b> ine the slot number of an SSM on your switch. Use the <b>attach module</b> command to |

Examples

The following example enables all the DMM debug options: switch# debug dmm-debug all

Related Commands Command

| S | Command                | Description              |
|---|------------------------|--------------------------|
|   | dmm module             | Configures DMM.          |
|   | show dmm srvr-vt-login | Enables the DMM feature. |

## dmm module

To specify default DMM values for migration block size, number of migration blocks and fast migration speed, use the **dmm module** command in configuration mode.

**dmm module** *mod-id* **rate-of-migration fast** *migration-rate* **medium** *migration-rate* **slow** *migration-rate* 

| Syntax Description | mod-id                                                                                  | Specifies the module ID.                                                                                |  |  |
|--------------------|-----------------------------------------------------------------------------------------|----------------------------------------------------------------------------------------------------|--|--|
|                    | rate-of-migration                                                                       | Migration rate can be configured as slow, medium or fast.                                               |  |  |
|                    | fast migration-rate                                                                     | Specifies the rate for fast migration. Units are megabytes per second (MB/s).                           |  |  |
|                    | medium migration-rate                                                                   | Specifies the rate for medium migration. Units are MB/s.                                                |  |  |
|                    | slow migration-rate                                                                     | Specifies the rate for slow migration. Units are MB/s.                                                  |  |  |
| Defaults           | None.                                                                                   |                                                                                                    |  |  |
| Command Modes      | Configuration mode.                                                                     |                                                                                                    |  |  |
| Command History    | Release Modification                                                                    |                                                                                                    |  |  |
|                    | 3.2(1)                                                                                  | This command was introduced.                                                                            |  |  |
| Usage Guidelines   | None.                                                                                   |                                                                                                    |  |  |
| Examples           | The following example s to 50 MB/s, and slow mi                                         | hows how to set the fast migration rate to 100 MB/s, the medium migration rate gration rate to 10 MB/s. |  |  |
|                    | switch# <b>config t</b><br>Enter configuration commands, one per line. End with CNTL/Z. |                                                                                                    |  |  |
|                    | switch(config) <b>dmm moo</b>                                                           | dule 3 rate_of_migration fast 100 medium 50 slow 10                                                     |  |  |
| Related Commands   | Command                                                                                 | Description                                                                                             |  |  |
|                    | show dmm job                                                                            | Displays job information.                                                                               |  |  |
|                    | shpw dmm ip-peer                                                                        | Displays a DMM port's IP peer.                                                                          |  |  |

# dmm module job

To configure a data migration job, use the **dmm module** *mod-id* job command in configuration mode.

dmm module mod-id job job-id {create | destroy | finish | get-vi vsan vsan-id | modify rate | schedule {{hour hour min minute day day month month year year | now |reset}} | session | set-vi portwwn nodewwn vsan vsan-id | start | stop | validate | verify}

| Syntax Description | module mod-id | Specifies the module ID.                                                                                                    |
|--------------------|---------------|----------------------------------------------------------------------------------------------------|
|                    | job job-id    | Specifies the job ID. The range is 0 to18446744073709551615.                                                                                     |
|                    | create        | Creates the job and enters DMM job configuration submode.                                                                                        |
|                    | destroy       | Deletes the DMM job.                                                                                                    |
|                    | finish        | Moves the Method 2 data migration job to completed state.                                                                                        |
|                    | get-vi        | Retrieves the virtual initiator (VI) for the DMM job.                                                                                            |
|                    | vsan vsan-id  | Specifies the VSAN ID. The range is 1 to 4093.                                                                                                   |
|                    | modify        | Modifies the DMM job attributes.                                                                                                    |
|                    | rate          | Specifies the rate of the job attribute. The range is from 1 to 4. Specify 1 for a default value, 2 for slow, 3 for medium and 4 for fast rates. |
|                    | schedule      | Schedules the DMM job.                                                                                                    |
|                    | hour hour     | Specifies the hour the DMM job starts. The range is 0 to 23.                                                                                     |
|                    | min minute    | Specifies the minute the DMM job starts. The range is 0 to 59.                                                                                   |
|                    | day day       | Specifies the day the DMM job starts. The range is 1 to 31.                                                                                      |
|                    | month month   | Specifies the month the DMM job starts. The range is 1 to 12.                                                                                    |
|                    | year year     | Specifies the year the DMM job starts. The range is 2000 to 2030.                                                                                |
|                    | session       | Enables the Session Configuration submode.                                                                                                    |
|                    | now           | Resets the schedule to start the DMM job immediately.                                                                                            |
|                    | reset         | Resets the DMM job to unscheduled.                                                                                                    |
|                    | set-vi        | Sets the VI for the storage based job.                                                                                                    |
|                    | portwwn       | Specifies the port WWN. The format is <i>hh:hh:hh:hh:hh:hh:hh:hh</i> , where <i>h</i> is a hexadecimal number.                                   |
|                    | nodewwn       | Specifies the node WWN. The format is <i>hh:hh:hh:hh:hh:hh:hh</i> , where <i>h</i> is a hexadecimal number.                                      |
|                    | vsan vsan-id  | Specifies the VSAN ID. The range is 1 to 4093.                                                                                                   |
|                    | start         | Starts the DMM job session.                                                                                                    |
|                    | stop          | Stops the DMM job.                                                                                                    |
|                    | validate      | Validates the DMM job data.                                                                                                    |
|                    | verify        | Verifies the data migration for the specified job.                                                                                               |

Defaults

None.

**Command Modes** Configuration mode.

| Command History  | Release                                                                                                    | Modification                                                                                                    |  |  |
|------------------|----------------------------------------------------------------------------------------------------|----------------------------------------------------------------------------------------------------|--|--|
|                  | 3.3(1a)                                                                                                    | The <b>finish</b> keyword is introduced.                                                                                                    |  |  |
|                  | 4.1.(1b)                                                                                                    | The set-vi and modify rate keywords were introduced.                                                                                                    |  |  |
|                  |                                                                                                    |                                                                                                    |  |  |
| Usage Guidelines | DMM must be enable to enable DMM.                                                                                                    | ed before you can create DMM jobs. Use the ssm enable feature dmm command                                                                                   |  |  |
|                  | The data migration job stops executing if it encounters any errors. To restart the migration, enter the <b>validate</b> command to validate the job configuration, then enter the <b>restart</b> command to restart the job. |                                                                                                    |  |  |
|                  | Before creating a stor<br>choose the VI for mig                                                                                                    | rage based data migration job, use the <b>show dmm module vi-list</b> command to grating the data and then use the <b>set-vi</b> command to specify the VI. |  |  |
| Examples         | The following examp<br>Sunday, January 6, 20                                                                                                    | le shows how to create a job with a schedule. The job is scheduled to start on 008 at 11:00 P.M.                                                            |  |  |
|                  | switch# <b>config t</b><br>Enter configuration<br>switch(config)# <b>dmm</b>                                                                                                    | n commands, one per line. End with CNTL/Z.<br>n module 3 job 1 schedule hour 23 min 0 day 6 month 1 year 2008                                               |  |  |
| Related Commands | Command                                                                                                    | Description                                                                                                    |  |  |
|                  | show dmm job                                                                                                    | Displays DMM job information.                                                                                                    |  |  |

Displays the IP peers that the DMM port is connected to.

### Send documentation comments to mdsfeedback-doc@cisco.com

show dmm module vi-list Displays the list of VIs.

show dmm ip-peer

# peer (DMM job configuration submode)

To add peer SSM information to a job, use the **peer** command in DMM job configuration submode. To remove the peer SSM information from a job, use the **no** form of the command.

**peer** *ip*-address

show dmm ip-peer

no peer ip-address

| Syntax Description | ip-address                                                                                                    | Specifies the peer SSM IP address. The format for the IP address is <i>A.B.C.D</i> . |  |  |
|--------------------|----------------------------------------------------------------------------------------------------|--------------------------------------------------------------------------------------|--|--|
| Defaults           | None.                                                                                                    |                                                                                      |  |  |
| Command Modes      | DMM job configu                                                                                                    | iration submode.                                                                     |  |  |
| Command History    | Release                                                                                                    | Modification                                                                         |  |  |
|                    | 3.2(1)                                                                                                    | This command was introduced.                                                         |  |  |
| Fxamples           | The following exa                                                                                                    | ample shows how to add neer SSM information to a job.                                |  |  |
| Examples           | The following exa                                                                                                    | ample shows how to add peer SSM information to a job:                                |  |  |
|                    | switch# config t                                                                                                    |                                                                                      |  |  |
|                    | Enter configuration commands, one per line. End with CNTL/Z.<br>switch(config)# <b>dmm module 3 job 1 create</b>                               |                                                                                      |  |  |
|                    | Started New DMM                                                                                                    | Job Configuration.                                                                   |  |  |
|                    | Do not exit sub-mode until configuration is complete and committed<br>switch(config-dmm-job)# <b>peer 224.2.1.2</b><br>switch(config-dmm-job)# |                                                                                      |  |  |
| Related Commands   | Command                                                                                                    | Description                                                                          |  |  |
|                    | show dmm job                                                                                                    | Displays job information.                                                            |  |  |

Displays the IP peer of a DMM port.

# server (configure session submode)

To configure a data migration session, use the server command in session configuration submode. To remove the data migration session, use then **no** form of the command.

server pwwn src\_tgt pw-wn src\_lun src-lun dst\_tgt pwwn dst\_lun dst-lun

no server pwwn src\_tgt pw-wn src\_lun src-lun dst\_tgt pwwn dst\_lun dst-lun

| Syntax Description | pwwn                                                                                                    | Specifies the pWWN of the server. The format is <i>hh:hh:hh:hh:hh:hh:hh:hh</i> , where <i>h</i> is a hexadecimal number.                                                         |
|--------------------|----------------------------------------------------------------------------------------------------|----------------------------------------------------------------------------------------------------|
|                    | <pre>src_tgt pwwn</pre>                                                                                      | Specifies the pWWN of the source target. The format is <i>hh:hh:hh:hh:hh:hh:hh</i> , where <i>h</i> is a hexadecimal number.                                                     |
|                    | <pre>src_lun src-lun</pre>                                                                                   | Specifies the source LUN number in hex notation. The range is 0x0 to 0xfff.                                                                                                    |
|                    | dst_tgt pwwn                                                                                                 | Specifies the pWWNof the destination target. The format is <i>hh:hh:hh:hh:hh:hh:hh</i> , where <i>h</i> is a hexadecimal number.                                                 |
|                    | dst_lun dst-lun                                                                                              | Specifies the destination LUN in hex notation. The range is 0x0 to 0xfff.                                                                                                    |
| Defaults           | None.                                                                                                    |                                                                                                    |
| Command Modes      | Configure session sub                                                                                        | mode.                                                                                                    |
| Command History    | Release                                                                                                    | Modification                                                                                                    |
|                    | 3.2(1)                                                                                                    | This command was introduced.                                                                                                    |
| Usage Guidelines   | None.                                                                                                    |                                                                                                    |
| Examples           | The following example destination LUN in a s                                                                 | e shows how to configure a source target, source LUN, destination target, and session:                                                                                           |
|                    | <pre>switch# config t Enter configuration switch(config)# dmm switch(config-sessic src_lun 0x1 dst_tgt</pre> | commands, one per line. End with CNTL/Z.<br>module 3 job 1 session<br>on)# server 12:13:1d:1c:2d:2d:3f:3a src_tgt 12:13:1d:1c:2d:2d:3f:3a<br>12:13:1d:1c:2d:2d:3f:3a dst_lun 0x5 |
| Related Commands   | Command                                                                                                    | Description                                                                                                    |
|                    | show dmm ip-peer                                                                                             | Displays job information.                                                                                                    |
|                    | show dmm srvr-vt-lo                                                                                          | gin Displays server VT login information.                                                                                                    |

# server (DMM job configuration submode)

To add a server HBA port to the DMM job, use the **server** command in DMM job configuration submode. To remove the server HBA port, use the **no** form of the command.

server vsan vsan-id pwwn port-wwn

no server vsan vsan-id pwwn port-wwn

| Syntax Description | vsan vsan-id                                                            | Specifies the VSAN ID. The range is 1 to 4093.                          |  |  |
|--------------------|-------------------------------------------------------------------------|-------------------------------------------------------------------------|--|--|
|                    | pwwn port-wwn                                                           | Specifies the port worldwide name of the server HBA port. The format is |  |  |
|                    |                                                                         | <i>hh:hh:hh:hh:hh:hh:hh</i> , where <i>h</i> is a hexadecimal number.   |  |  |
| Defaults           | None.                                                                   |                                                                         |  |  |
|                    |                                                                         |                                                                         |  |  |
| Command Modes      | DMM job configurati                                                     | on submode.                                                             |  |  |
| Command History    | Release                                                                 | Modification                                                            |  |  |
|                    | 3.2(1)                                                                  | This command was introduced.                                            |  |  |
| Fxamples           | The following examp                                                     | le shows how to add server information to a DMM job.                    |  |  |
| Examples           | The following example shows how to add server information to a DMM job: |                                                                         |  |  |
|                    | switch# <b>config t</b><br>Enter configuration                          | commands, one per line. End with $CNTL/Z$ .                             |  |  |
|                    | switch(config)# dmm                                                     | module 3 job 1 create                                                   |  |  |
|                    | Started New DMM Job<br>Do not exit sub-mod                              | O Configuration.<br>Le until configuration is complete and committed    |  |  |
|                    | switch(config-dmm-j<br>switch(config-dmm-j                              | ob)# server vsan 3 pwwn 1d:22:3a:21:3c:44:3b:51<br>ob)#                 |  |  |
|                    |                                                                         |                                                                         |  |  |
| Related Commands   | Command                                                                 | Description                                                             |  |  |
|                    | show dmm ip-peer                                                        | Displays job information.                                               |  |  |
|                    | show dmm srvr-vt-le                                                     | ogin Displays server VT login information.                              |  |  |
|                    |                                                                         |                                                                         |  |  |

# show dmm discovery-log

To display SCSI device discovery logs, use the show dmm discovery-log command in EXEC mode.

show dmm discovery-log {all | error}

| Syntax Description | all                                                                                                    | Displays all entries in the device discovery SCSI log.                                                                                                    |  |
|--------------------|----------------------------------------------------------------------------------------------------|----------------------------------------------------------------------------------------------------|--|
|                    | error                                                                                                    | Displays error entries in the device discovery SCSI log.                                                                                                    |  |
| Defaults           | None.                                                                                                    |                                                                                                    |  |
| Command Modes      | EXEC mode.                                                                                                    |                                                                                                    |  |
| Command History    | Release                                                                                                    | Modification                                                                                                    |  |
|                    | 3.2(1)                                                                                                    | This command was introduced.                                                                                                    |  |
| Usage Guidelines   | You must connect<br>command to detern<br>connect to the SSM                                                                                                    | to an SSM on your switch to execute DMM <b>show</b> commands. Use the <b>show module</b> mine the slot number of an SSM on your switch. Use the <b>attach module</b> command to <i>A</i> .                                                         |  |
| Examples           | The following exa                                                                                                    | mple displays error entries:                                                                                                    |  |
|                    | <pre>switch# attach m<br/>Attaching to mod<br/>To exit type 'ex<br/>Bad terminal typ<br/>module-3# show d<br/>005 State: 3<br/>CDB: 00 00 00 00<br/>Sts:0x02 SnsKey:<br/>Time: 5(ms)</pre> | odule 3         ule 3         it', to abort type '\$.'         e: "ansi". Will assume vt100.         mm discovery-log error         00 00 00 00 00 00 00 00 00 00 00 00 00         00 00 00 00 00 00 00 00 00 00 00 00         0x02 AscAscq:0x0403 |  |
|                    | LogIndex:26 HostPWWN:2c:fc:00:05:30:01:9e:88 TargetPWWN:50:06:01:62:30:60:36:64<br>OPC: 0x00 Lun:0x00000000000006 State: 3<br>CDB: 00 00 00 00 00 00 00 00 00 00 00 00 00                  |                                                                                                    |  |
| Related Commands   | Command                                                                                                    | Description                                                                                                    |  |
|                    | dmm module                                                                                                    | Enables DMM configuration on a module.                                                                                                    |  |
|                    | show dmm srvr-v                                                                                                    | vt-login Enables the DMM feature.                                                                                                    |  |

# show dmm fp-port

To display front panel ports on a line card, use the **show dmm fp-port** command in EXEC mode.

show dmm fp-port

| Syntax Description | This con                                                                                                    | nmand has r                                                                   | no arguments or                                                         | · keywords.                                                                       |                                                                                                    |
|--------------------|----------------------------------------------------------------------------------------------------|-------------------------------------------------------------------------------|-------------------------------------------------------------------------|-----------------------------------------------------------------------------------|----------------------------------------------------------------------------------------------------|
| Defaults           | None.                                                                                                    |                                                                               |                                                                         |                                                                                   |                                                                                                    |
| Command Modes      | EXEC m                                                                                                    | iode.                                                                         |                                                                         |                                                                                   |                                                                                                    |
| Command History    | Release                                                                                                    |                                                                               | Modificat                                                               | tion                                                                              |                                                                                                    |
|                    | 3.2(1)                                                                                                    |                                                                               | This com                                                                | mand was in                                                                       | troduced.                                                                                                    |
| Usage Guidelines   | You mus<br>comman<br>to conne                                                                                                    | t connect to<br>d to determi<br>ct to the SS                                  | an SSM on you<br>ne the slot num<br>M.                                  | ur switch to e<br>ber of an SSM                                                   | xecute DMM <b>show</b> commands. Use the <b>show module</b><br>I on your switch. Use the <b>attach module</b> <i>slot</i> command |
| Examples           | The following example displays front panel ports:<br>switch# attach module 3<br>Attaching to module 3<br>To exit type 'exit', to abort type '\$.'<br>Bad terminal type: "ansi". Will assume vt100.<br>module-3# show dmm fp-port |                                                                               |                                                                         |                                                                                   |                                                                                                    |
|                    | Port                                                                                                    | Index                                                                         | <br>Mirage Id                                                           | DPP Id                                                                            |                                                                                                    |
|                    | 2<br>3<br>4<br>5<br>6<br>7<br>8<br>9<br>10<br>11<br>12<br>13<br>14<br>15<br>16                                                                                                    | 1<br>2<br>3<br>4<br>5<br>6<br>7<br>8<br>9<br>10<br>11<br>12<br>13<br>14<br>15 | 1<br>1<br>2<br>2<br>2<br>2<br>3<br>3<br>3<br>3<br>4<br>4<br>4<br>4<br>4 | 2<br>2<br>2<br>3<br>3<br>3<br>3<br>6<br>6<br>6<br>6<br>7<br>7<br>7<br>7<br>7<br>7 |                                                                                                    |
|                    | 17<br>18                                                                                                    | 16<br>17                                                                      | 1                                                                       | 1<br>1                                                                            |                                                                                                    |

| 19 | 18 | 1 | 1 |
|----|----|---|---|
| 20 | 19 | 1 | 1 |
| 21 | 20 | 2 | 4 |
| 22 | 21 | 2 | 4 |
| 23 | 22 | 2 | 4 |
| 24 | 23 | 2 | 4 |
| 25 | 24 | 3 | 5 |
| 26 | 25 | 3 | 5 |
| 27 | 26 | 3 | 5 |
| 28 | 27 | 3 | 5 |
| 29 | 28 | 4 | 8 |
| 30 | 29 | 4 | 8 |
| 31 | 30 | 4 | 8 |
| 32 | 31 | 4 | 8 |
|    |    |   |   |

### Related Commands Command

| ıds | Command                | Description                            |
|-----|------------------------|----------------------------------------|
|     | dmm module             | Enables DMM configuration on a module. |
|     | show dmm srvr-vt-login | Enables the DMM feature.               |

# show dmm ip-peer

To display information about the IP peers the DMM interface is connected to, use the **show dmm ip-peer** command in EXEC mode.

show dmm ip-peer

| Syntax Description | This co                                          | mmand has no argun                                                                                       | nents o         | r keywords.                             |                    |  |
|--------------------|--------------------------------------------------|----------------------------------------------------------------------------------------------------|-----------------|-----------------------------------------|--------------------|--|
| Defaults           | None.                                            |                                                                                                    |                 |                                         |                    |  |
| Command Modes      | EXEC                                             | mode.                                                                                                    |                 |                                         |                    |  |
| Command History    | Releas                                           | e M                                                                                                    | lodifica        | ation                                   |                    |  |
|                    | 3.2(1)                                           | Т                                                                                                    | his cor         | nmand was introd                        | uced.              |  |
| Examples           | to conn                                          | ect to the SSM.                                                                                          | lavs D          | MM IP peer infor                        | mation:            |  |
|                    | switch<br>Attach<br>To exit<br>Bad ter<br>module | # attach module 3<br>ing to module 3<br>t type 'exit', to a<br>rminal type: "ansi<br>-3# show dmm ip-peo | abort<br>". Wil | type '\$.'<br>l assume vt100.           |                    |  |
|                    |                                                  | Cisco I                                                                                                  | OMM IP          | Peer Table                              |                    |  |
|                    | No                                               | Туре                                                                                                    | SD              | IP Address                              | TCP State          |  |
|                    | 1<br>2<br>3                                      | CONFIG_STATION<br>PEER_SSM<br>CONFIG STATION                                                             | 23<br>22<br>19  | 10.100.2.1<br>10.100.1.20<br>10.100.2.1 | DOWN<br>UP<br>DOWN |  |

# show dmm job

To display DMM job information, use the **show dmm job** command in EXEC mode.

show dmm job job-id {detail | job-fsm-eventlog | job-infra-fsm-eventlog | lun\_tokens token
 tok-pwwn | session | [session\_id sess-id] [session-event-log] | storage [tgt-pwwn tgt-pwwn]
 {vi-pwwn vi-pwwn} [lun-event-log lun-id | tgt-event-log]}

| Syntax Description | job-id                                                                         | Specifies the job ID. The range is 0 to 18446744073709551615.                                                                                                    |  |  |
|--------------------|--------------------------------------------------------------------------------|----------------------------------------------------------------------------------------------------|--|--|
|                    | detail                                                                         | Displays detailed job information.                                                                                                    |  |  |
|                    | job-fsm-eventlog                                                               | Displays the job FSM Event Log.                                                                                                    |  |  |
|                    | job-infra-fsm-eventlog                                                         | Displays the job Infra FSM Event Log.                                                                                                    |  |  |
|                    | lun_tokens                                                                     | Displays a list of job LUN tokens.                                                                                                    |  |  |
|                    | token tok-pwwn                                                                 | Specifies the storage port worldwide name.                                                                                                    |  |  |
|                    | session                                                                        | Displays job session information.                                                                                                    |  |  |
|                    | session_id sess-id                                                             | Specifies the job session. The range is 0 to 255.                                                                                                    |  |  |
|                    | session-event-log                                                              | Displays the Session FSM event log.                                                                                                    |  |  |
|                    | storage                                                                        | Displays the storage ports discovered by DMM.                                                                                                    |  |  |
|                    | tgt-pwwn tgt-pwwn                                                              | Specifies the storage port worldwide name. The format is <i>hh:hh:hh:hh:hh:hh:hh</i> , where <i>h</i> is a hexadecimal number.                                             |  |  |
|                    | vi-pwwn vi-pwwn                                                                | Specifies the VI port worldwide name. The format is <i>hh:hh:hh:hh:hh:hh:hh</i> , where <i>h</i> is a hexadecimal number.                                                  |  |  |
|                    | lun-event-log lun-id                                                           | Displays the VI and target LUN FSM event log and specifies the LUN ID.                                                                                                    |  |  |
|                    | tgt-event-log                                                                  | Displays the VI and target FSM event log.                                                                                                    |  |  |
| Defaults           | None.                                                                          |                                                                                                    |  |  |
| Command Modes      | EXEC mode.                                                                     |                                                                                                    |  |  |
| Command History    | Release                                                                        | Modification                                                                                                    |  |  |
|                    | 3.2(1)                                                                         | This command was introduced.                                                                                                    |  |  |
| Usage Guidelines   | You must connect to an S<br>command to determine the<br>to connect to the SSM. | SM on your switch to execute DMM <b>show</b> commands. Use the <b>show module</b> e slot number of an SSM on your switch. Use the <b>attach module</b> <i>slot</i> command |  |  |
| Examples           | The following example sl<br>switch# <b>show dmm job</b>                        | nows how to display a summary of all the jobs:<br>job-id 1205450497 detail                                                                                                 |  |  |

| Data Mo                      | bility Manager 3                     | Job Details                                                    |               |
|------------------------------|--------------------------------------|----------------------------------------------------------------|---------------|
| Job Identifier               | : 1205450497                         |                                                                |               |
| Job Name :                   | admin_2008/03/1                      | 13-16:21                                                       |               |
| Job Type                     | : SERVER                             |                                                                |               |
| Job Rate                     | : Default, no ra                     | ate limiting                                                   |               |
| Job Mode                     | : ONLINE                             |                                                                |               |
| Job Method                   | : METHOD-2                           |                                                                |               |
| Job DPP                      | : 7                                  |                                                                |               |
| Peer SSM IP                  | : NOT_APPLICABL                      | E                                                              |               |
| DMM GUI IP                   | : 10.1.0.25                          |                                                                |               |
| Job FSM                      | : READY                              |                                                                |               |
| Job Infra FSM                | : DONE                               |                                                                |               |
| Job Schedul                  | e Information                        |                                                                |               |
| Date                         | : 0/ 0/0 [Month                      | h/Day/Year]                                                    |               |
| Time                         | : 0:0 [Hour                          | r:Min]                                                         |               |
| Server Por                   | t List (Num Port                     | ts :1)                                                         |               |
| Num VSAN Server              | <br>DWWN                             | Virtual Initiator pWWN                                         |               |
| 1 100 21:01:                 | 00:e0:8b:28:5e:3                     | 3e 20:40:00:0d:ec:0e:f4:03                                     |               |
| Storage Po                   | ort List (Num Po                     |                                                                |               |
| Num VSAN Storad              | re pWWN                              | Type Virtual Target pWWN                                       |               |
|                              |                                      |                                                                |               |
| 1 100 50:06:<br>2 100 50:06: | 0e:80:04:2c:5c:5<br>0e:80:04:2c:5c:5 | 54 NS 20:44:00:0d:ec:0e:f4:03<br>74 ES 20:42:00:0d:ec:0e:f4:03 |               |
|                              |                                      |                                                                |               |
|                              | DMM GUI PI                           | DU History                                                     |               |
|                              |                                      |                                                                |               |
| Num PDU Opcode               |                                      | GUI IP Rx Tx                                                   |               |
|                              |                                      |                                                                |               |
| 1 DM JOB CRE                 | ATE REO                              | 10.1.0.25 Thu Mar 13 23:21:39 2008 Thu Mar 13 23:              | 21.30         |
| 2008                         | 1110_1(000                           | 10.1.0.25 find har 15 25.21.55 2000 find har 15 25.            | <b>J1</b> .J. |
| 2 DM JOB INF                 | RA CREATE REO                        | 10.1.0.25 Thu Mar 13 23:21:40 2008 Thu Mar 13 23:              | 21:44         |
| 2008 – –                     | ~                                    |                                                                |               |
| 3 DM_JOB_LUN                 | MAP_REQ                              | 10.1.0.25 Thu Mar 13 23:21:45 2008 Thu Mar 13 23:              | 21:45         |
| 2008                         |                                      |                                                                |               |
| 4 DM_JOB_SES                 | SION_ADD_REQ                         | 10.1.0.25 Thu Mar 13 23:21:52 2008 Thu Mar 13 23:              | 21:52         |
| 2008                         |                                      |                                                                |               |
| 5 DM_JOB_SES                 | SION_ADD_REQ                         | 10.1.0.25 Thu Mar 13 23:21:53 2008 Thu Mar 13 23:              | 21:53         |
| 2008                         |                                      |                                                                |               |
| 6 DM_JOB_SES                 | SION_ADD_REQ                         | 10.1.0.25 Thu Mar 13 23:21:54 2008 Thu Mar 13 23:              | 21:54         |
| 2008                         | GTON ADD DDO                         | 10 1 0 05 mlu Mars 12 02 01 55 0000 mlu Mars 12 02             | 01 EI         |
| / DM_JOB_SES                 | SION_ADD_REQ                         | 10.1.0.25 Thu Mar 13 23:21:55 2008 Thu Mar 13 23:              | 21:5:         |
| 8 DM TOB OTH                 | RV RFO                               | 10 1 0 25 Thu Mar 13 23.21.59 2008 Thu Mar 13 23.              | 21.50         |
| 2008                         | IKT_KEQ                              | 10.1.0.25 fild mar 15 25.21.55 2000 fild mar 15 25.            | 21.3.         |
|                              |                                      |                                                                |               |
| Job Timing                   | Intormation [s:                      | <pre>ince the last start operation]</pre>                      |               |
|                              | . mk                                 | 2 22 21 20 2000                                                |               |
| Create Time                  | :Thu Mar 1.                          | 2 23:21:37 2008                                                |               |
| Scheduled Time               | :Not Applic                          | caple                                                          |               |
| Finish-romost "              | me .Not Appli                        | cable                                                          |               |
| I INTER TEQUESC II           | INOC APPIIC                          | CADIC                                                          |               |

| Completed Time        | :Not | Applicable |
|-----------------------|------|------------|
| Failed Time           | :Not | Applicable |
| Stopped Time          | :Not | Applicable |
| Verify Start Time     | :Not | Applicable |
| Verify Completed Time | :Not | Applicable |
| Verify Failed Time    | :Not | Applicable |
|                       |      |            |

| Related Commands | Command                | Description                            |
|------------------|------------------------|----------------------------------------|
|                  | dmm module             | Enables DMM configuration on a module. |
|                  | show dmm srvr-vt-login | Enables the DMM feature.               |

Cisco MDS 9000 Family Data Mobility Manager Configuration Guide

## show dmm module

To display DMM module information use the show dmm module command.

show dmm module module-id vi-list

| Syntax Description | module-id                                                                        | Specifies the module ID. The range is 1 to 13.                                                                                                    |  |  |  |
|--------------------|----------------------------------------------------------------------------------|----------------------------------------------------------------------------------------------------|--|--|--|
|                    | vi-list                                                                          | Displays the VI list.                                                                                                    |  |  |  |
| Defaults           | None.                                                                            |                                                                                                    |  |  |  |
| Command Modes      | EXEC mode.                                                                       |                                                                                                    |  |  |  |
| Command History    | Release                                                                          | Modification                                                                                                    |  |  |  |
|                    | 3.2(1)                                                                           | This command was introduced.                                                                                                    |  |  |  |
| Usage Guidelines   | The show dmm module constorage based data migrat the <b>dmm module job set</b>   | ommand displays the list of VIs assigned to each data movement engine. A ion job uses one of these VIs. Use the command to choose the VI and then use <b>-vi</b> command to specify the VI. |  |  |  |
| Examples           | The following example sh                                                         | nows how to display a summary of all the jobs:                                                                                                    |  |  |  |
|                    | switch# attach module 3                                                          |                                                                                                    |  |  |  |
|                    | To exit type 'exit', t<br>Bad terminal type: "an<br>module-3# <b>show dmm vt</b> | o abort type '\$.'<br>si". Will assume vt100.                                                                                                    |  |  |  |
|                    | Data Mobility Manager VT Information                                             |                                                                                                    |  |  |  |
|                    | Id Job Id VT pWWN VSAN FCID IF-IDX PORT STATE                                    |                                                                                                    |  |  |  |
|                    | 1 1177009472 2f:00:00:<br>2 1177009472 2c:fe:00:<br>Number of VTs :2             | 05:30:01:9e:88 3 0xee00a0 0x1110000 0x10 VT_UP<br>05:30:01:9e:88 3 0xee00a1 0x1110000 0x10 VT_UP                                                                                            |  |  |  |
| Related Commands   | Command                                                                          | Description                                                                                                    |  |  |  |
|                    | dmm module                                                                       | Enables DMM configuration on a module.                                                                                                    |  |  |  |
|                    | dmm module job set-vi                                                            | Specifies the VI for the storage based job.                                                                                                    |  |  |  |
|                    | show dmm srvr-vt-login                                                           | Enables the DMM feature.                                                                                                    |  |  |  |

# show dmm srvr-vt-login

To display server virtual target login information, use the **show dmm srvr-vt-login** command in EXEC mode.

show dmm srvr-vt-login [job-id job-id] server-pwwn srvr-pwwn vt-pwwn
{fc\_rdrt-fsm-eventlog | login-fsm-eventlog}

| Syntax Description | job-id job-id                                                                | Specifies the job ID. The range is 0 to 184467440737095516                                                                               | 515.                            |  |  |
|--------------------|------------------------------------------------------------------------------|----------------------------------------------------------------------------------------------------|---------------------------------|--|--|
|                    | <b>server-pwwn</b><br>srvr-pwwn                                              | Specifies the server port world-wide name. The format is <i>hh:hh:hh:hh:hh:hh:hh</i> , where <i>h</i> is a hexadecimal number            |                                 |  |  |
|                    | vt-pwwn vt-pwwn                                                              | Specifies the VT port worldwide name. The format is <i>hh:hh:hh:hh:hh:hh:hh</i> , where <i>h</i> is a hexadecimal number.                |                                 |  |  |
|                    | fc_rdrt-fsm-eventlog                                                         | Displays the server VT FC-Redirect FSM event log.                                                                                        |                                 |  |  |
|                    | login-fsm-eventlog                                                           | Displays the server VT FSM event log.                                                                                                    |                                 |  |  |
| Defaults           | None.                                                                        |                                                                                                    |                                 |  |  |
| Command Modes      | EXEC mode.                                                                   |                                                                                                    |                                 |  |  |
| Command History    | Release                                                                      | Modification                                                                                                    |                                 |  |  |
|                    | 3.2(1)                                                                       | This command was introduced.                                                                                                    |                                 |  |  |
| Usage Guidelines   | You must connect to an command to determine t connect to the SSM.            | SSM on your switch to execute DMM <b>show</b> commands. Use th he slot number of an SSM on your switch. Use the <b>attach mod</b>        | e show module<br>ule command to |  |  |
| Examples           | The following example s                                                      | shows how to display the server VT login summary:                                                                                        |                                 |  |  |
|                    | switch# show dmm srvr                                                        | -vt-login                                                                                                    |                                 |  |  |
|                    | ==========<br>Data Mobil                                                     | ity Manager Server VT Login Information                                                                                                  | ================                |  |  |
|                    | Id Job Id VSAN S<br>State (FC Redirect/Lo                                    | rvr pWWN Srvr FCID VT pWWN<br>gin)                                                                                                    | VT FCID                         |  |  |
|                    | 1 1187978941 1<br>0x660003 (READY/WA<br>2 1187978941 1<br>0x66000a (READY/WA | 21:32:00:0d:ec:02:2d:82 0x660000 21:36:00:0d:ec:02<br>ITING_PLOGI)<br>21:32:00:0d:ec:02:2d:82 0x660000 21:34:00:0d:ec:02<br>ITING_PLOGI) | :2d:82<br>:2d:82                |  |  |
|                    | Number of Logins :2                                                          |                                                                                                    |                                 |  |  |

The following example shows how to display the event log for a specified VT:

```
switch# show dmm srvr-vt-login job-id 1187978941 server-pwwn 21:32:00:0d:ec:02:2d:82
vt-pwwn 21:36:00:0d:ec:02:2d:82 login-fsm-e
Server/VT Login FSM Event Log -> Job Id : 1187978941 Server : 21:32:00:0d:ec:02:2d:82 VT
: 21:36:00:0d:ec:02:2d:82
Log Entry: 1 time: Fri Aug 24 11:09:19 2007
Curr state: DMM_SRVR_VT_LOGIN_S_NULL
Triggered event: DMM_SRVR_VT_LOGIN_E_START_ACTION
Log Entry: 2 time: Fri Aug 24 11:09:19 2007
Curr state: DMM_SRVR_VT_LOGIN_S_WAITING_PLOGI
Triggered event: DMM_SRVR_VT_LOGIN_S_NAITING_PLOGI
Triggered event: DMM_SRVR_VT_LOGIN_E_LOGIN_DONE_OK
```

| Related Commands | Command Description    |                                        |
|------------------|------------------------|----------------------------------------|
|                  | dmm module             | Enables DMM configuration on a module. |
|                  | show dmm srvr-vt-login | Enables the DMM feature.               |

## show dmm vt

To display virtual target information, use the show dmm vt command in EXEC mode.

show dmm vt vt-job-id job-id pwwn vt-pwwn vt-fsm-eventlog

| Syntax Description | vt-job-id job-id                                                                                                    | Specifies the virtual ta<br>184467440737095516   | arget job ID. Tl<br>515. | he range is 0 to             |                      |                         |
|--------------------|----------------------------------------------------------------------------------------------------|--------------------------------------------------|--------------------------|------------------------------|----------------------|-------------------------|
|                    | <b>pwwn</b> <i>vt-pwwn</i> Specifies the virtual target port worldwide name. The format is <i>hh:hh:hh:hh:hh:hh:hh;hh:hh;hh;hh</i> , where <i>h</i> is a hexadecimal number.                                                |                                                  |                          |                              |                      |                         |
|                    | vt-fsm-eventlog                                                                                                    | Displays the VT FSM                              | event log.               |                              |                      |                         |
| Defaults           | None.                                                                                                    |                                                  |                          |                              |                      |                         |
| Command Modes      | EXEC mode.                                                                                                    |                                                  |                          |                              |                      |                         |
| Command History    | Release                                                                                                    | Modification                                     |                          |                              |                      |                         |
|                    | 3.2(1)                                                                                                    | This command was in                              | troduced.                |                              |                      |                         |
| Examples           | The following examp                                                                                                    | le shows how to display the                      | e virtual target         | information:                 |                      |                         |
| Examples           | The following example shows how to display the virtual target information:<br>switch# attach module 3<br>Attaching to module 3<br>To exit type 'exit', to abort type '\$.'<br>Bad terminal type: "ansi". Will assume vt100. |                                                  |                          |                              |                      |                         |
|                    | module-3# <b>show dmm</b>                                                                                                    | vt                                               |                          |                              | ========             |                         |
|                    |                                                                                                    | Data Mobility Manage                             | r VT Informat            | ion                          |                      |                         |
|                    | Id Job Id VI                                                                                                    | 2 pWWN                                           | VSAN FCID                | IF-IDX                       | PORT                 | STATE                   |
|                    | 1 1177009472 2f<br>2 1177009472 2c<br>Number of VTs :2                                                                                                    | E:00:00:05:30:01:9e:88<br>2:fe:00:05:30:01:9e:88 | 3 0xee00<br>3 0xee00     | a0 0x1110000<br>a1 0x1110000 | 0x10<br>0x10<br>0x10 | VT_UP<br>VT_UP<br>VT_UP |
| Related Commands   | Command                                                                                                    | Description                                      |                          |                              |                      |                         |
|                    | dmm module     Enables DMM configuration on a module.                                                                                                    |                                                  |                          |                              |                      |                         |
|                    | show dmm srvr-vt-login Enables the DMM feature.                                                                                                    |                                                  |                          |                              |                      |                         |

### ssm enable feature dmm

To enable DMM, use the **ssm enable feature dmm** command in configuration mode. To disable DMM, use the **no** form of the command.

- ssm enable feature dmm {force {interface fc slot/port | module slot} | interface fc slot/port |
  module slot}
- **no ssm enable feature dmm {force {interface fc** *slot/port* | **module** *slot*} | **interface fc** *slot/port* | **module** *slot*}

| Syntax Description | force                                                                                                    | Forces a switching module reload.                                                                             |  |  |
|--------------------|----------------------------------------------------------------------------------------------------|----------------------------------------------------------------------------------------------------|--|--|
|                    | interface                                                                                                    | Specifies the interface.                                                                                      |  |  |
|                    | fc slot/port                                                                                                    | Specifies the Fiber Channel slot and port numbers.                                                            |  |  |
|                    | module <i>slot</i>                                                                                                    | Specifies the SSM module slot number.                                                                         |  |  |
| Defaults           | Disabled.                                                                                                    |                                                                                                    |  |  |
|                    |                                                                                                    |                                                                                                    |  |  |
| Command Modes      | Configuration mode                                                                                                    | 2.                                                                                                    |  |  |
| Command History    | Release                                                                                                    | Modification                                                                                                  |  |  |
|                    | 3.2(1)                                                                                                    | This command was introduced.                                                                                  |  |  |
| Usage Guidelines   | Starting with NX-C<br>before using the SL                                                                                                    | OS 4.1(1b), DMM must be enabled using the <b>ssm enable feature dmm</b> command .D tool.                      |  |  |
| Examples           | The following exam                                                                                                    | nple shows how to enable DMM on a module:                                                                     |  |  |
|                    | switch# <b>config t</b><br>Enter configuration commands, one per line. End with CNTL/Z.<br>switch(config)# <b>ssm enable feature dmm module 1</b>             |                                                                                                    |  |  |
|                    | The following example shows how to enable DMM on an interface:                                                                                                |                                                                                                    |  |  |
|                    | switch# <b>config t</b><br>Enter configuration commands, one per line. End with CNTL/Z.<br>switch(config)# <b>ssm enable feature dmm interface fc 1/1 - 4</b> |                                                                                                    |  |  |
|                    | The following example shows how to force a reload on some of the ports on a module:                                                                           |                                                                                                    |  |  |
|                    | switch# <b>config t</b><br>Enter configurati<br>switch(config)# <b>s</b>                                                                                      | on commands, one per line. End with CNTL/Z.<br>sm enable feature dmm force interface fc 1/1 - 8, fc 1/13 - 16 |  |  |

| Related Commands | Command               | Description                                                 |
|------------------|-----------------------|-------------------------------------------------------------|
|                  | show dmm ip-peer      | Displays DMM job information.                               |
|                  | show ssm provisioning | Displays information about features provisioned on the SSM. |

# storage (DMM job configuration submode)

To add a storage port to a DMM job, use the storage command in DMM job configuration submode.

storage vsan vsan-id pwwn port-wwn {existing | new}

| Syntax Description | vsan vsan-id                                                                                                    | Specifies the VSAN ID. The range is 1 to 4093.                   |  |  |
|--------------------|----------------------------------------------------------------------------------------------------|------------------------------------------------------------------|--|--|
|                    | pwwn port-wwn                                                                                                    | Specifies the world-wide name of the storage port. The format is |  |  |
|                    |                                                                                                    | hh:hh:hh:hh:hh:hh;hh, where h is a hexadecimal number.           |  |  |
|                    | existing                                                                                                    | Specifies a port on the existing storage.                        |  |  |
|                    | new                                                                                                    | Specifies a port on the new storage.                             |  |  |
|                    | N.                                                                                                    |                                                                  |  |  |
| Detaults           | None.                                                                                                    |                                                                  |  |  |
| Command Modes      | DMM job configuration so                                                                                                    | ubmode.                                                          |  |  |
| Command History    | Release                                                                                                    | Modification                                                     |  |  |
|                    | 3.2(1)                                                                                                    | This command was introduced.                                     |  |  |
| Usage Guidelines   | None.                                                                                                    |                                                                  |  |  |
| Examples           | The following example sh                                                                                                    | ows how to add storage information to a DMM job:                 |  |  |
|                    | switch# config t                                                                                                    |                                                                  |  |  |
|                    | Enter configuration commands, one per line. End with CNTL/Z.                                                                                                    |                                                                  |  |  |
|                    | Started New DMM Job Configuration.                                                                                                    |                                                                  |  |  |
|                    | Do not exit sub-mode until configuration is complete and committed<br>switch(config-dmm-job)# <b>storage vsan 3 pwwn 1d:22:3a:21:3c:44:3b:51 existing</b><br>switch(config-dmm-job)# |                                                                  |  |  |
|                    |                                                                                                    |                                                                  |  |  |
| Related Commands   | Command                                                                                                    | Description                                                      |  |  |
|                    | show dmm ip-peer                                                                                                    | Displays job information.                                        |  |  |
|                    | show dmm srvr-vt-login                                                                                                    | Enables DMM.                                                     |  |  |
|                    |                                                                                                    |                                                                  |  |  |